# **Refund Request Process for Unclaimed Credit Balances**

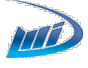

If you have received a notification from DMI Finance via WhatsApp, SMS, or an automated voice call, regarding an excess payment on your closed loan account, or if you have an unclaimed credit balance in your closed loan account with us, you can request a refund by following these simple steps on the DMI Finance Customer Portal:

# Step 1: Log In to the Customer Portal

- Visit <u>https://portal.dmifinance.in</u> in your web browser.
- Log in using the mobile number registered with DMI Finance when you took the loan or the updated number (if any).
- Enter the OTP sent to your registered mobile number to access your account.

|                               | Welcome to DMI Finance Customer Portal  Bgnin  OTP Password Language Selection English + Mobile                               |
|-------------------------------|----------------------------------------------------------------------------------------------------|
| Stay connected anytime,       | Please enter your registered mobile number     SEND OTP                                                                       |
| anywhere with our mobile app. | Having trouble login in, report us here                                                                                       |
| Click to Download             |                                                                                                    |
|                               | Help & Support                                                                                                    |
|                               | O22-68539500/08064807777 [Customer care]     Customercare@dmlfmance.in     Copyright 0 2025 DMI Finance. All rights reserved. |

## Step 2: Select the Loan Account

- After logging in, you will see a snapshot of all loans availed through DMI Finance Private Limited.
- Select the loan account with the excess amount by clicking on the "View" tab.

| ANCE |   |        |                 |                   | Dashboard Blog | s Help Center Give Feedbac | * 🗘 🦉 |
|------|---|--------|-----------------|-------------------|----------------|----------------------------|-------|
|      |   |        |                 |                   |                |                            |       |
|      |   |        |                 |                   |                |                            |       |
|      |   |        |                 |                   |                |                            |       |
|      |   |        |                 |                   |                |                            |       |
|      | P | ARTNER | AMOUNT          | DISBURSEMENT DATE | STATUS         |                            |       |
|      |   |        | INR 20,848.00   | 10-Nov-2021       | Matured Closed | View                       |       |
|      |   |        | INR 22,300.00   | 21-Mar-2022       | Matured Closed | View                       |       |
|      |   |        | INR 1,21,000.00 | 28-Aug-2023       | Active         | View                       |       |
|      |   |        |                 |                   |                |                            |       |

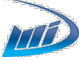

### **Step 3: Access the Refund Option**

• On the loan details page, click on the "Refund" tab from the left-side menu.

|                     | Adeal: Kumar Kaliper |              |                 | DM FINANCE                         |
|---------------------|----------------------|--------------|-----------------|------------------------------------|
|                     |                      | Му Ассо      | unt Summary     |                                    |
| Matured Closed      |                      | ₹14          | ,994 Paid       |                                    |
| Dashboard           |                      |              |                 |                                    |
| Account Summary     | Annualized ROI       | 2.24%        | Tenor           | 7 months                           |
| Welcome Letter      | Disbursement Date    | Sep 06, 2023 | EPI Due Date    | 05th of every Month                |
| Payment Summary     | EPI Amount           | ₹ 2,142      | Mode of Payment | Autodebit is not enabled           |
| No Dues Certificate |                      |              |                 | Pay via Payment Gateway/Wallet/App |
| Help & Support      |                      |              |                 |                                    |
| Refund              |                      |              |                 |                                    |
| Logout              |                      |              |                 |                                    |
|                     |                      |              |                 |                                    |
|                     |                      |              |                 |                                    |
|                     |                      |              |                 |                                    |
|                     |                      |              |                 |                                    |

*Note:* The **"Refund"** tab will only be visible if there is an excess amount in your loan account and if the loan is marked as closed in our records. If you do not see the refund option but believe you are eligible, please contact our helpline at **022-68539500 / 080-64807777** or reach out via our chatbot service on the DMI Finance website.

#### Step 4: Fill in the Refund Form

- Enter the details exactly as provided while applying for the loan.
- If any information does not match, you will have two additional attempts to enter the correct details.

| -                                             |                                 |                              | DMI FINANCE |  |
|-----------------------------------------------|---------------------------------|------------------------------|-------------|--|
| _                                             | Refund Request Beneficiary Name |                              |             |  |
| Matured Closed                                | Enter Here                      |                              |             |  |
| Account Summary                               | Aadhar Number                   | PAN Number                   |             |  |
| Welcome Letter<br>Payment Summary             | Enter Here                      | Enter PAN                    |             |  |
| No Dues Certificate<br>Service Ticket Request | Bank Account Number             | Re-Enter Bank Account Number |             |  |
| Refund                                        | Enter Here                      | Enter Here                   |             |  |
| Logout                                        | IFSC Code                       | Bank Name                    |             |  |
|                                               | Enter Here                      | Enter Here                   |             |  |
|                                               | Submit                          |                              |             |  |

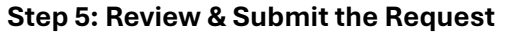

- After filling in the details, click on the "Submit" button.
- Review your information and, if needed, make any changes before confirming by clicking on the "Confirm" button.

| -                                                    | Refund Request                                                                   |                              | DMI FINANCE |
|------------------------------------------------------|----------------------------------------------------------------------------------|------------------------------|-------------|
| Matured Closed                                       | Check your details carefully. You won't be able to edit this<br>Beneficiary Name | after clicking 'Confirm.'    |             |
| Dashboard                                            |                                                                                  |                              |             |
| Account Summary<br>Welcome Letter<br>Payment Summary | Aadhar Number                                                                    | PAN Number                   |             |
| No Dues Certificate<br>Service Ticket Request        | Bank Account Number                                                              | Re-Enter Bank Account Number |             |
| Logout                                               | IFSC Code                                                                        | Bank Name                    |             |
|                                                      | Confirm Edit                                                                     |                              |             |

#### Step 6: Confirmation & Processing

- You will receive a confirmation message once your refund request is successfully registered.
- The refund amount will be processed to your shared bank account within 15 days.

|                                                                                        | M/S Shakti Resort               |                                                                                                    | DMI FINANCE |
|----------------------------------------------------------------------------------------|---------------------------------|----------------------------------------------------------------------------------------------------|-------------|
| Delingent                                                                              | Refund Request<br>Asther Number | Bank Name                                                                                            |             |
| count Summary<br>nome Letter<br>payment Summary<br>ment Summary<br>vice Ticket Request | IFSC Code                       | Successful                                                                                           |             |
| t pass Key<br>land<br>ghut                                                             |                                 | Your request for refund processing has been submitted.<br>We will update you within 15 working days. |             |
|                                                                                        |                                 | ок                                                                                                   |             |
|                                                                                        |                                 |                                                                                                    |             |

For any other refund-related queries, please contact our customer service executive at **022-68539500 / 080-64807777** or email us at <u>customercare@dmifinance.in</u>. Kindly keep your verification details and registered bank account details ready for a smooth process.